# Steps to register in Malaviya Mission Teacher Training Programme

• Open <u>https://mmc.ugc.ac.in</u>, Click on Register and fill all the required information.

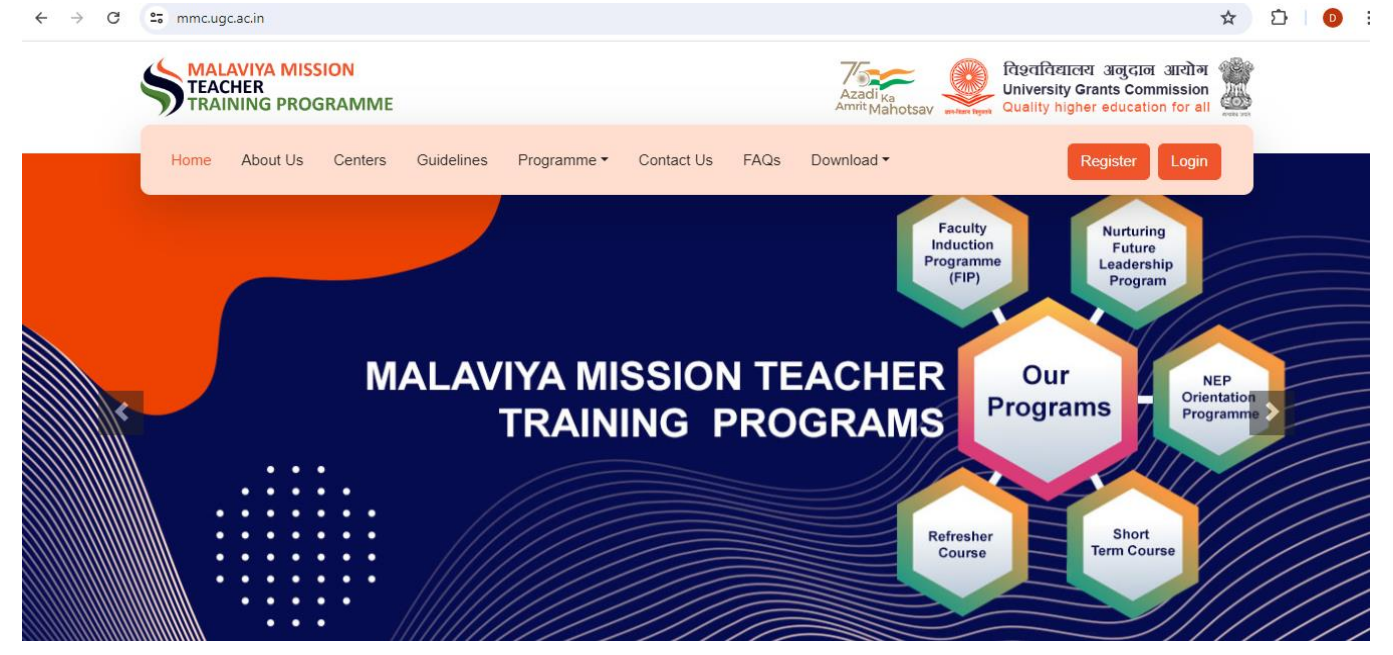

| C 🗈 https://mmc.ugc.ac.in/registration/Index |                      | Ä                              |                                         |
|----------------------------------------------|----------------------|--------------------------------|-----------------------------------------|
|                                              | PARTICIPANT REGISTRA | TION                           |                                         |
| TEACHER TRA                                  | Personal Details     |                                | MMC NFLP                                |
| AND SOL AND SOL                              | •<br>Name *          | Alr                            | eady Registered ? Login                 |
| AMA RAMA                                     | Preeti Shukla        |                                |                                         |
| N N                                          | Mobile*              | Email*                         | Gender *                                |
|                                              | 888935445            | technicalofficer.hrdc@gmail    | Female 🗸                                |
|                                              | Address*             | District *                     | Pincode *                               |
|                                              | MMTTC, GGV, Bilaspur | Bilaspur                       | 495009                                  |
|                                              | HEI Details          |                                |                                         |
|                                              | State / UT *         | University*                    |                                         |
|                                              | Chhattisgarh 🗸       | If your university name is     | not appearing, Please Click here to add |
|                                              |                      | Guru Ghasidas Vishvidyalaya, I | Bilaspur Chhattisgarh 🗸 🗸 🗸             |

After filling the information, click on **Submit**.

• You will get the login credentials in the mail which you provided at the time of filling the form.

Dear Sir/Madam,

•

Greetings from Team!!.

Thanks for registration on Malaviya Mission Teacher Training Programme portal. Your Login Credentials are as follow: Username: <u>technicalofficer.hrdc@gmail.com</u> Password:

Please note: This is an auto generated email. In case of any technical queries please contact: ugc[dot]technical[at]inflibnet[dot]ac[dot]in

Regards, Malaviya Mission Teacher Training Programme Team

• In first Login, it will ask for Password change. Do as directed.

| TECHNICALOF | FICER.HRDC@G | MAIL.CO |
|-------------|--------------|---------|
|             |              |         |
|             |              |         |
|             |              |         |
| 4693        | 4693 2       |         |
|             |              |         |

#### Login with your credentials, this page will appear.

| ← → C S mmc.ugc.ac.in/Home/In | dex                      |                    |                                             | ☆ 🗊 :                                        |
|-------------------------------|--------------------------|--------------------|---------------------------------------------|----------------------------------------------|
| TEACHER<br>TRAINING PROGRAM   | AIME Letter to           | MMC (11-12-2023)   | 🛿 User Manual (Participant)                 | ૡ Change Password 🕞 Logout                   |
| Participant : Preeti Shukla   | Dashboard # Home > Dashb | ooard              |                                             |                                              |
| 🏠 Dashboard                   | My Programmes            | No. of NEP Ther    | ne Apply for NFLP                           | Apply for Guru                               |
| Profile                       |                          | Training Participa | ted (Nurturing Future<br>Leadership Program | Dakshta(Faculty<br>me) Induction Programme), |
| Apply for NEP Theme Training  |                          | 1                  |                                             | Refresher Course and<br>Short Term           |
| My NEP Theme Training         |                          |                    |                                             |                                              |
| Apply for NFLP                |                          |                    |                                             |                                              |
| My NFLP Training              |                          |                    |                                             |                                              |
| Feedback                      |                          |                    |                                             |                                              |
| Learning Resources            |                          |                    |                                             |                                              |
|                               |                          |                    |                                             |                                              |
|                               |                          |                    |                                             |                                              |

## **Steps to apply for Faculty Induction Programme**

 Click on "Apply for Guru Dakshata (Faculty Induction Programme), Refresher Course and Short Term Course"

| ÷   | → C S mmc.ugc.ac.in/Home/In                     | dex                      |                    |                                              |                           | ☆ 🗊 :             |
|-----|-------------------------------------------------|--------------------------|--------------------|----------------------------------------------|---------------------------|-------------------|
|     | MALAVIYA MISSION<br>TEACHER<br>TRAINING PROGRAM | Letter to                | MMC (11-12-2023)   | 🖉 User Manual (Participant)                  | ୟ Change Password         | 🕩 Logout          |
| Par | ticipant : Preeti Shukla                        | Dashboard # Home > Dashb | oard               |                                              |                           | _                 |
| 20  | Dashboard                                       | My Programmes            | No. of NEP Then    | Apply for NELP                               | Apply for (               | Suru              |
| *   | Profile                                         | ,                        | Training Participa | ited (Nurturing Future<br>Leadership Program | Dakshta(Fa                | culty<br>gramme), |
|     | Apply for NEP Theme Training                    |                          | 1                  |                                              | Refresher Cou<br>Short Te | irse and          |
|     | My NEP Theme Training                           |                          |                    |                                              |                           |                   |
| ₩   | Apply for NFLP                                  |                          |                    |                                              |                           |                   |
|     | My NFLP Training                                |                          |                    |                                              |                           |                   |
| 9   | Feedback                                        |                          |                    |                                              |                           |                   |
|     | Learning Resources                              |                          |                    |                                              |                           |                   |
|     |                                                 |                          |                    |                                              |                           |                   |
|     |                                                 |                          |                    |                                              |                           |                   |

• Fill the application form and give the required information and click on submit.

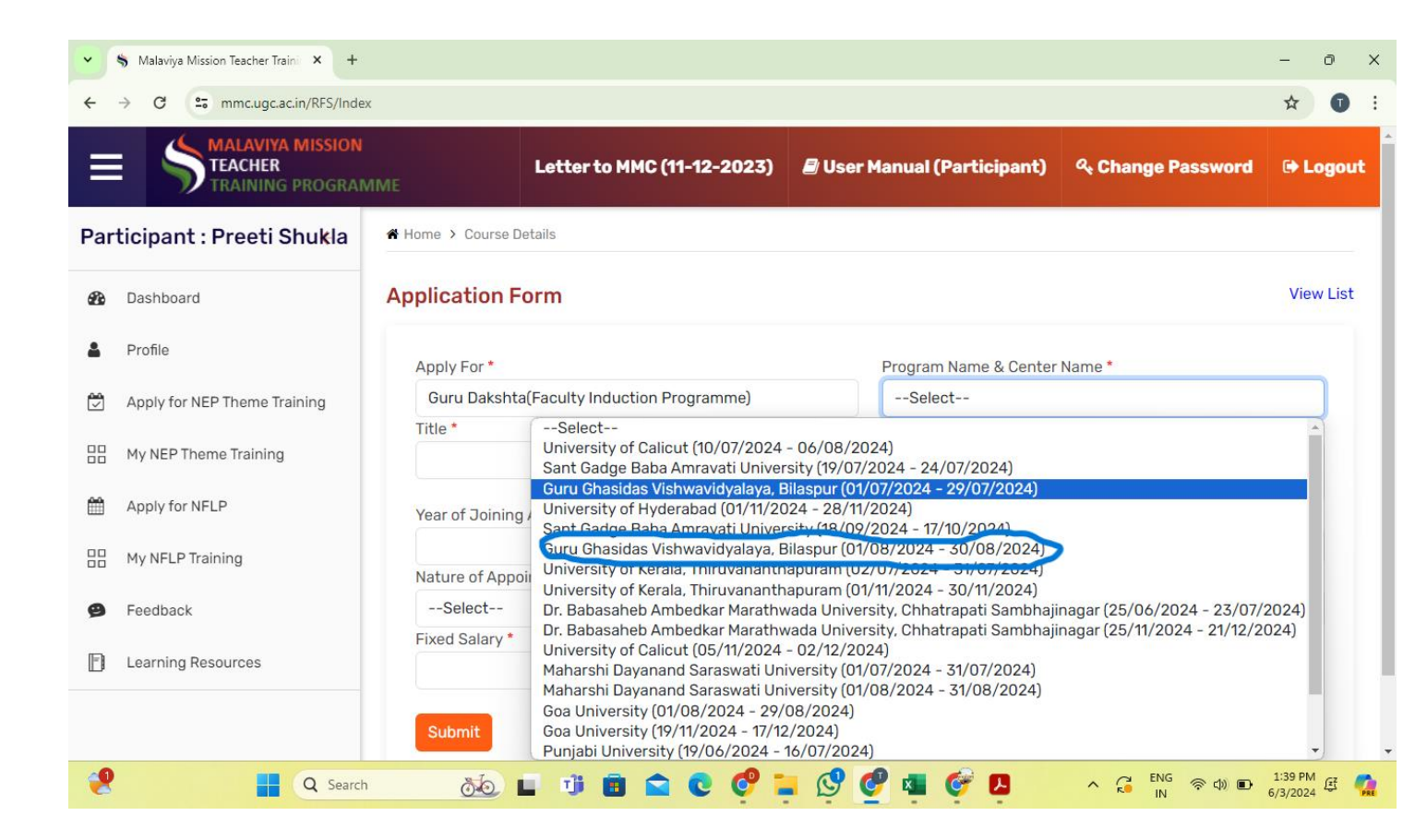

## To apply for NEP Orientation and Sensitization Programme

• Select Centre **Guru Ghasidas Vishwavidyalaya**, Month(The month, you want to register), State- **Chhattisgarh**, click on **Search**, below page will appear. Click on participate.

| =        | TEACHER<br>TRAINING PROGRAM  | IME          | Letter to MMC (11-12-2      | 023)  | ┛ User Manual (P                              | articipant     | ) 《 Change Pas   | sword   | 🕞 Logout |
|----------|------------------------------|--------------|-----------------------------|-------|-----------------------------------------------|----------------|------------------|---------|----------|
| Par      | ticipant : Preeti Shukla     | Center       |                             | Month |                                               |                | State / UT       |         |          |
| 2        | Dashboard                    | Guru Ghas    | sidas Vishwavidyalaya, Bila | Jun   | 9                                             |                | Chhattisgarh     |         |          |
| <b>.</b> | Profile                      | Search       |                             |       |                                               |                |                  |         |          |
|          | Apply for NEP Theme Training |              |                             |       |                                               |                |                  |         |          |
|          | My NEP Theme Training        | You can      | select Training Progr       | amm   | e after Complet                               | ion of Otł     | ner Training Pro | gramm   | e.       |
| Ê        | Apply for NFLP               | Show 20 👻 en | tries                       |       |                                               |                | Search:          |         |          |
|          | My NFLP Training             | Sr No 🔺      | Training Program ID         | ♥     | Center Name                                   | <b>♦</b> Trair | ning Period      | + Actio | n 🍦      |
| ø        | Feedback                     | 1            | MMC-013-2024-JUN-B-0154     | 15    | Guru Ghasidas<br>Vishwavidyalaya,             | 18/06          | /24 To 27/06/24  | Parti   | cipate   |
|          | Learning Resources           |              |                             |       | Bilaspur                                      |                |                  |         |          |
|          |                              | 2            | MMC-013-2024-JUN-A-0171     | 9     | Guru Ghasidas<br>Vishwavidyalaya,<br>Bilaspur | 03/06          | 6/24 To 12/06/24 | Parti   | cipate   |

• Once you click on participate, Click on yes, the below window appears.

|     | MALAVIYA MISSION<br>TEACHER<br>TRAINING PROGRAMMI | E Le     | etter to MMC (11-12-         | ·2023)               | 🛢 User Manual (             | (Participant)           | ୟ Change Pas | sword             | 🕞 Logout  |
|-----|---------------------------------------------------|----------|------------------------------|----------------------|-----------------------------|-------------------------|--------------|-------------------|-----------|
| Par | ticipant : Preeti Shukla                          | Yo       | u can select only            | y one Tr             | aining Program              | nme.                    |              |                   |           |
| 2   | Dashboard                                         |          |                              |                      |                             |                         |              |                   |           |
|     | Profile                                           | Sr No    | Training Progra              | am ID                | Center Nar                  | me Tra                  | ining Period | Act               | ion       |
| Ï   | Apply for NEP Theme Training                      |          |                              |                      |                             |                         |              |                   |           |
|     | My NEP Theme Training                             |          |                              |                      |                             |                         |              |                   |           |
| Ħ   | NFLP                                              | Partic   | cipated Training I           | List                 |                             |                         |              |                   |           |
| 9   | Feedback                                          | Sr<br>No | Training Program<br>ID       | Center N             | lame                        | Training<br>Period      | Status       | Resour<br>Materia | ce<br>als |
| Đ   | Learning Resources                                | 1        | MMC-013-2024-<br>FEB-A-01001 | Guru Gha<br>Vishwavi | asidas<br>dyalaya, Bilaspur | 14/02/24 To<br>23/02/24 | Participated | Materia           | ls        |

• Click on My NEP Theme Training, below page appears where you will get all the information regarding your upcoming training, directly join training from Join session tab or use the link given.

|              | Ô                                            |           |                                          | 😽 Malaviya Mission Teach         | er Training Programme                     |                                     | -                                                            | ð  |
|--------------|----------------------------------------------|-----------|------------------------------------------|----------------------------------|-------------------------------------------|-------------------------------------|--------------------------------------------------------------|----|
| $\leftarrow$ | C 🕒 https://mmc.ugc.ac.in/Home/PTrainingList |           |                                          |                                  |                                           |                                     | A to to to a                                                 |    |
| •            |                                              | Le        | etter to MM                              | C (11-12-2023)                   | 🗐 User Manua                              | al (Participar                      | nt) 🔍 Change Password 🕞 Logo                                 | ut |
| +            | Participant : Preeti Shukla                  |           |                                          |                                  |                                           |                                     |                                                              | Γ, |
|              | Dashboard Profile                            | Sr        | Training<br>Program                      | _                                | Resource                                  | Training                            |                                                              |    |
|              | Apply for NEP Theme Training                 | <b>No</b> | ID<br>MMC-<br>013-                       | Theme<br>Academic<br>Leadership. | Person Name<br>PROF. ALOK<br>KUMAR        | Date/Time<br>2024-02-<br>14 09:00 - | Action<br>Join Session                                       | 1  |
|              | My NEP Theme Training NFLP                   |           | 2024-<br>FEB-A-<br>01001                 | Governance,<br>and<br>Management | CHAKRAWAL ,<br>Prof. Bansh<br>Gopal Singh | 17:00                               | or<br>https://ggu.webex.com/meet/hrdcggv202'                 | 1  |
|              | Feedback Learning Resources                  | 2         | MMC-<br>013-<br>2024-<br>FEB-A-<br>01001 | Indian<br>Knowledge<br>System    | Prof. Manish<br>Shrivastava               | 2024-02-<br>15 09:00 -<br>17:00     | Join Session<br>or<br>https://ggu.webex.com/meet/hrdcggv2027 | 1  |
|              |                                              | 3         | MMC-<br>013-<br>2024-                    | Research and<br>Development      | Prof. Anil<br>Ramachandran                | 2024-02-<br>16 09:00 -<br>17:00     | Join Session<br>or<br>https://gouwebay.com/most/brdggy202    | 1  |

• In Profile section, upload highlighted documents.

|                              |                         | ter to MMC (11-12-2023)  | 🖉 User Manual (Participant)         | 🗣 Change Password 🖙 Lo |
|------------------------------|-------------------------|--------------------------|-------------------------------------|------------------------|
| Participant : Preeti Shukla  | Profile Details         |                          |                                     |                        |
| A Dashboard                  | Participant Name *      | l                        | Jpload Photo * (.jpg/.jpeg/.png For | mat Only)              |
|                              | Preeti Shukla           |                          | Choose File No file chosen          | Upload                 |
| Apply for NEP Theme Training | Mobile*                 | Email*                   | Gender *                            |                        |
| 99 My NEP Theme Training     | 888935445               | technicalofficer.hrdc@gn | Female                              | ~                      |
| M NELP                       | Address*                | District *               | Pincode *                           |                        |
| Feedback                     | MMTTC, GGV, Bilaspur    | Bilaspur                 | 495009                              | 1                      |
| Learning Resources           | HEI Details             | ß                        |                                     |                        |
|                              | State / UT *            | University               |                                     |                        |
|                              | Chhattisgarh            | Guru Ghasidas Vishvidya  | alaya, Bilaspur Chhattisgarh        | ~                      |
|                              | Institute/College Name* |                          | Designati                           | on *                   |
|                              | GGV, Bilaspur           |                          | Other                               | ~                      |

Once you upload all the documents, Click on Update. Now you all are set to join training.

### \*\*\* Same procedure will be followed for other courses (Refresher and Sort Term)

Malaviya Mission Teacher Training Centre, Guru Ghasidas Vishwavidyalaya (A++ NAAC Accredited), Bilaspur(CG)